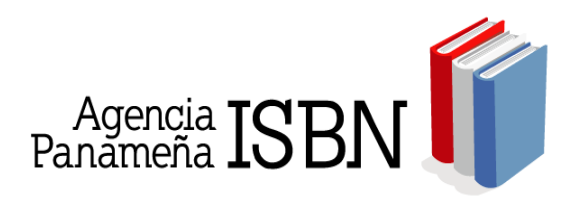

## BIBLIOTECA NACIONAL ERNESTO J. CASTILLERO R." AGENCIA PANAMEÑA DEL ISBN INSTRUCTIVO PARA SOLICITAR EL ISBN EN LÍNEA

## PARA USUARIOS NUEVOS EN EL SISTEMA

Si es la primera vez que solicita un ISBN, debe registrar sus datos, usted deberá ingresar al Sistema, en él tendrá que completar una ficha de inscripción con toda la información que ahí se indica.

Si es un Autor-Editor, siga los siguientes pasos:

| Está ubica     | do en: Home »             |                    |
|----------------|---------------------------|--------------------|
| USUA           | RIO REGISTRADO            |                    |
| Login          |                           | ]                  |
| Password       |                           | ]                  |
| Tipo           | Autor-Editor 👻            |                    |
| €<br>V čNo pue | Ingresar<br>de ingresar?  | Si es Autor-Editor |
|                |                           | regístrese aquí    |
|                |                           | Autor - editor     |
|                |                           | Editorial          |
| Haga clic      | aqui para registrarse poi | r primera vez      |

Al finalizar el registro como **Autor-editor**, su login y su password será su cédula de identidad personal.

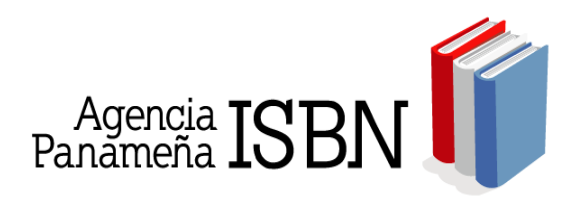

Si es una *Editorial*, siga los siguientes pasos:

| _  | Está ubicado en: Home »                         |                                       |    |
|----|-------------------------------------------------|---------------------------------------|----|
|    | USUARIO REGISTRADO                              |                                       |    |
| Lo | ogin                                            |                                       |    |
| Pa | assword                                         |                                       |    |
| Ті | po Autor-Editor 👻                               |                                       |    |
|    | Ingresar                                        |                                       |    |
| \$ | έΝο puede ingresar?                             |                                       |    |
|    |                                                 |                                       |    |
|    |                                                 | Si es una Editoria<br>regístrese aquí | ıl |
|    | A                                               | utor - edito                          |    |
|    | Haga clic aqui para registrarse por primera vez | Editorial                             |    |

Al finalizar el registro como Editorial, su login y su password será su NIT.

Tanto para el **Autor-Editor**, como para la **Editorial**, cuando finalicen la ficha de registro, el sistema les exigirá registrar al menos un libro para poder continuar con el trámite.

|                 | Agencia ISBN :: Biblioteca Nacio                                           | nal "Ernesto J. Castillero R." - Window<br>an.php                                                                                 | vs Internet Explorer                                                                           | - <b>-</b> × |
|-----------------|----------------------------------------------------------------------------|----------------------------------------------------------------------------------------------------|------------------------------------------------------------------------------------------------|--------------|
|                 | 😭 🎄 🔏 Agencia ISBN :: Bíblioteca Nacional                                  | "Ernesto                                                                                                    | 🟠 🔹 🔂 👻 🖶 🍨 🔂 Página 👻 🎯 Harran                                                                | nientas 🕶 👋  |
| Entre aquí para | Agencia ISBN<br>Panameña ISBN<br>Está abicado en Home nº Maná priocipal nº |                                                                                                    | AGENCIA ISBN                                                                                   |              |
| Solicitar un    | >> MENÚ PRINCIPAL Tipo                                                     | de Obra:  C Independiente                                                                                                    | C Complete C Volumen                                                                           | -            |
|                 | Información general                                                        | a registrar un volumen, debe buscar el ISBN d<br>ISBN:                                                                            | le la obra completa a la que pertenece: Buscar Borrar Borrar                                   |              |
|                 | Solicitud de sello editorial                                               | mación del título                                                                                                    |                                                                                                |              |
|                 |                                                                            | Titulo:                                                                                                    |                                                                                                |              |
|                 | Solicitud de código de barras                                              | ubtitulo:<br>Editorial: Editora Sibauste 💌                                                                                        |                                                                                                |              |
|                 | Consulta de solicitudes                                                    | <mark>ficación temática</mark><br>eslizar la clasificación, seleccione primero la temática princi<br>que la permitirán clasificar | ipal. Después aparecerá un listado de temáticas más especificas<br>el libro con más oracisión. |              |
|                 |                                                                            | Femética<br>principal:                                                                                                    |                                                                                                |              |
|                 | >> Tem                                                                     | Analysis I Selectore on a Lematica                                                                                                |                                                                                                |              |
|                 | Libros Registrados d                                                       | slección:                                                                                                    | Tipo de Seleccione                                                                             |              |
|                 | No. C                                                                      | slección:                                                                                                    | Nombre de la<br>Serie:                                                                         |              |
|                 | Listo                                                                      | disionar al idiama daha astassionarla u hasar                                                                                     | olia on al hatán Dasar. Ci al libro astá an más da                                             | .00% • //    |
|                 | 🕭 Inicio 📳 Manual Risbn 🛛 🏉 Age                                            | ncia ISBN :: 🔏 Agencia ISBN                                                                                                    | 😇 🧯 😎 🔍 O-                                                                                     | 4:31 p.m.    |

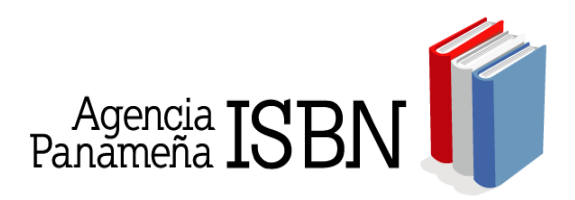

El sistema les mostrará un formulario, donde deberán iniciar el registro de los datos del libro. El Sistema no le permitirá seguir avanzando en el proceso si deja campos sin completar que son obligatorios.

**Campos obligatorios**: Título, autor, cantidad de ejemplares a imprimir, oferta nacional, oferta extranjera, número de páginas, tamaño en centímetro (el alto por el ancho), precio de venta, etc.

**Autores y/o colaboradores**, el sistema obligatoriamente le solicitará al menos un autor y/o colaborador, si éste no se incluye, no le permitirá concluir el registro.

Para el ingreso de autores y/o colaboradores, pulse buscar y digite apellidos, nombres, del autor y/o colaborador a buscar, si no está registrado en el sistema, deberá ingresarlo.

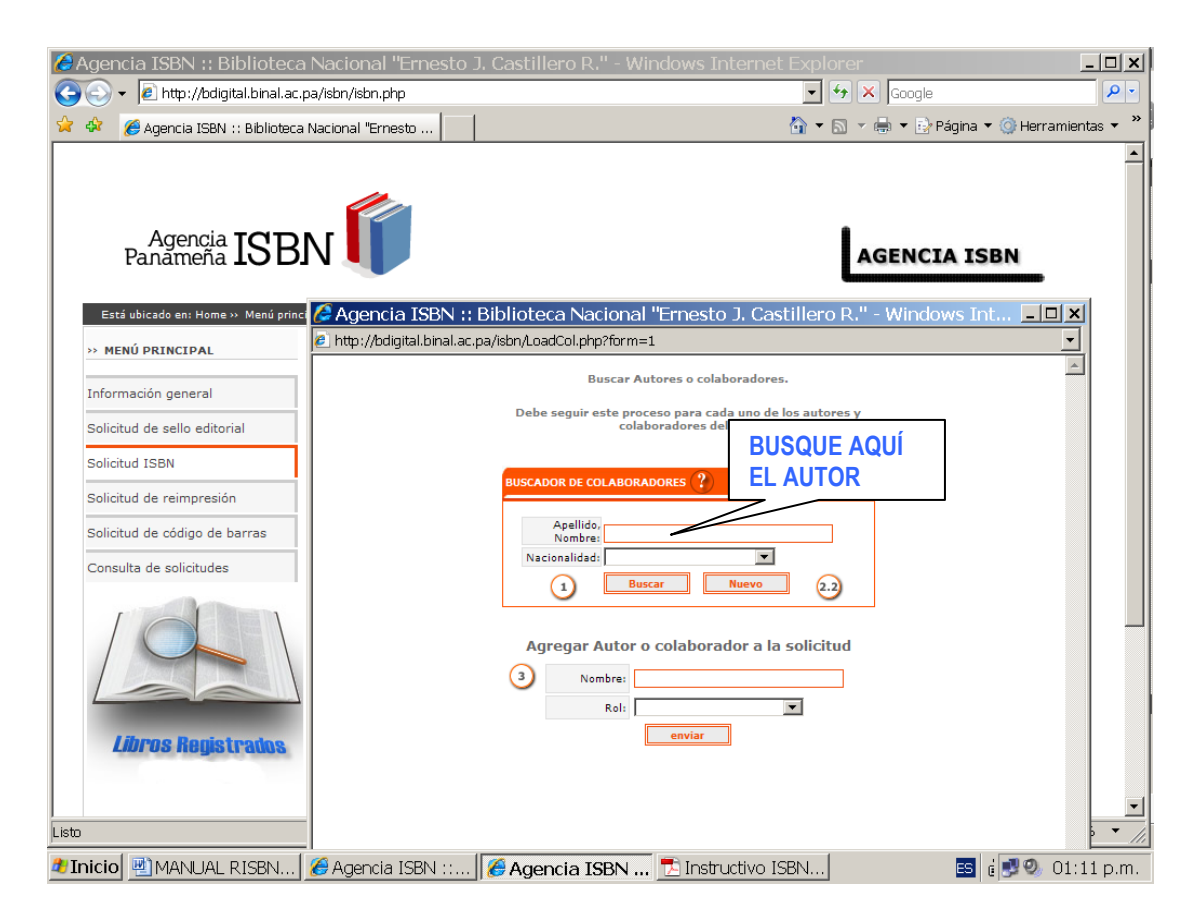

Si el autor y/o colaborador no existen en la base de datos, por favor ingréselo. Los campos para el registro de autor y/o colaborador son: Apellidos, Nombres, Seudónimo, Nacionalidad, email.

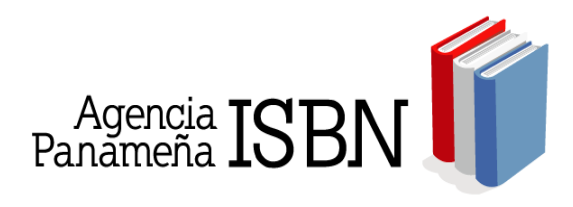

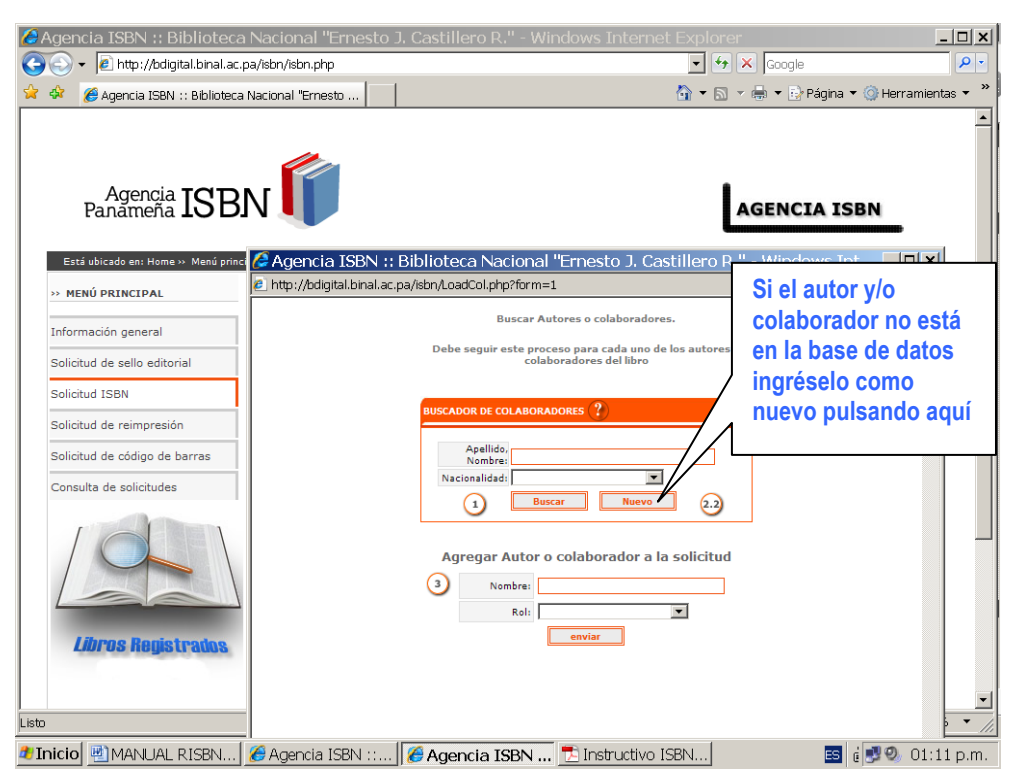

| 🖉 Agencia ISBN :: Biblioteca Nacional "Ernest                           | o J. Castillero R." - Windows Internet Explorer                                                    | <u>- 🗆 ×</u>      |
|-------------------------------------------------------------------------|----------------------------------------------------------------------------------------------------|-------------------|
| 🚱 🕤 🔻 🖻 http://bdigital.binal.ac.pa/isbn/isbn.php                       | 🗸 🐓 🗙 Google                                                                                       | <b>P</b> •        |
| 😪 🍻 🌈 Agencia ISBN :: Biblioteca Nacional "Ernesto                      | 🚹 🔻 🗟 👻 🖶 Página 👻 🎯 Herra                                                                         | amientas 🔻 🎽      |
| Agencia ISBN                                                            | AGENCIA ISBN                                                                                       |                   |
| Está ubicado en: Home » Menú princir 🧔 Agencia ISBN<br>» MENÚ PRINCIPAL | H: Biblioteca Nacional "Ernesto J. Castillero R." - Windows Interne<br>Lac.pa/sbn/NewCol.php?cls=0 | <u>- 0 ×</u>      |
| Información general                                                     | Agregar nuevo autor o colaborador                                                                  | <u>^</u>          |
| Solicitud de sello editorial                                            | ¿Autor corporativo? O Sí O No                                                                      |                   |
| Solicitud ISBN                                                          | Nombres:                                                                                           |                   |
| Solicitud de reimpresión                                                | Seudónimo:                                                                                         |                   |
| Solicitud de código de barras                                           | Nacionalidad:                                                                                      |                   |
| Consulta de solicitudes                                                 | Correo Electronico:                                                                                |                   |
| Libros Registradas                                                      |                                                                                                    |                   |
|                                                                         | Internet 🔍 1                                                                                       | 00% • <u>//</u> • |
|                                                                         | i i i i i i i i i i i i i i i i i i i                                                              | (100% × //,       |
| 🏄 Inicio 💾 MANUAL RISBN 🕻 🏀 Agencia ISBN :::                            | 🧶 Agencia ISBN :: 🛛 🏀 Agencia ISBN 📧 🕴 🗐 🕘                                                         | 05:25 p.m.        |

Es importante que al ingresar un nuevo autor(es) y/o colaborador(es), se escriba el nombre completo (dos apellidos, dos nombres), Seudónimo si lo utiliza en la obra, y nacionalidad.

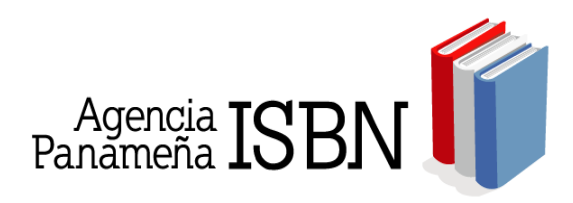

Luego de buscarlo y/o ingresarlo, debe agregarlo a su registro o solicitud e indicar el Rol de cada autor(es) o colaborador(es).

| Litto     Litto     Litto     Litto     Litto     Litto     Litto     Litto     Litto     Litto     Litto     Litto     Litto     Litto     Litto     Litto     Litto     Litto     Litto     Litto     Litto     Litto     Litto     Litto     Litto        Litto              Litto <th><ul> <li>Agencia ISBN :: Bibliotecc</li> <li>Agencia ISBN :: Bibliotecc</li> <li>Agencia ISBN :: Bibliotecc</li> </ul></th> <th>a Nacional "Ernesto .<br/>.pa/isbn/isbn.php<br/>a Nacional "Ernesto</th> <th>J. Castillero R." - Windows Internet Explo</th> <th>er IIX<br/>Coogle P:<br/>V IV Págna V IPágna V IV Herramientas V IV</th>                                                                                                    | <ul> <li>Agencia ISBN :: Bibliotecc</li> <li>Agencia ISBN :: Bibliotecc</li> <li>Agencia ISBN :: Bibliotecc</li> </ul> | a Nacional "Ernesto .<br>.pa/isbn/isbn.php<br>a Nacional "Ernesto | J. Castillero R." - Windows Internet Explo                                                                         | er IIX<br>Coogle P:<br>V IV Págna V IPágna V IV Herramientas V IV |
|----------------------------------------------------------------------------------------------------|----------------------------------------------------------------------------------------------------|-------------------------------------------------------------------|----------------------------------------------------------------------------------------------------|-------------------------------------------------------------------|
|                                                                                                    | Agencia ISB<br>Panameña ISB<br>Está ubicado en: Home >> Menú prin                                                      | N CAgencia ISBN ::                                                | Biblioteca Nacional "Ernesto J. Castillero                                                                         | AGENCIA ISBN                                                      |
| Información general         Solicitud de sello editorial         Solicitud 158N         Solicitud de reimpresión         Solicitud de código de barras         Consulta de solicitudes         Imbor Solicitud de solicitudes         Imbor Solicitud de solicitudes <th>&gt;&gt; MENÚ PRINCIPAL</th> <th>🖉 http://bdigital.binal.ac.</th> <th>pa/isbn/LoadCol.php?form=1</th> <th></th> | >> MENÚ PRINCIPAL                                                                                                    | 🖉 http://bdigital.binal.ac.                                       | pa/isbn/LoadCol.php?form=1                                                                                         |                                                                   |
| Solicitud de reimpresión<br>Solicitud de código de barras<br>Consulta de solicitudes                                                                                                    | Información general<br>Solicitud de sello editorial<br>Solicitud ISBN                                                  |                                                                   | Buscar Autores o colaboradores.<br>Debe seguir este proceso para cada uno de los autore<br>colaboradores del libro | 15 Y                                                              |
| Solicitud de código de barras<br>Consulta de solicitudes                                                                                                    | Solicitud de reimpresión                                                                                               |                                                                   | BUSCADOR DE COLABORADORES ?                                                                                        |                                                                   |
| Agregar Autor o colaborador a la solicitur<br>Libros Registrados                                                                                                    | Solicitud de código de barras<br>Consulta de solicitudes                                                               |                                                                   | Apellido.<br>Nacionalidad:<br>3 Buscar Nuevo 2.                                                                    | Agréguelo AQUÍ, Nombre<br>y Rol y le da enviar                    |
| Listo                                                                                                    | Libros Registrados                                                                                                    |                                                                   | Agregar Autor o colaborador a la solicita<br>3 Nombre:<br>Rol:<br>enviar                                           |                                                                   |
| 🐮 Toicio 🚯 MANUAL DICENU 🧉 Agoncia ICENU 🥵 Agoncia ICENU 📑 Instructivo ICENU 🧰 👌 💷 🖉 🔒 💷                                                                                                    |                                                                                                    |                                                                   | Agamaia ICDN 🗮 Instructivo ICDN                                                                                    |                                                                   |

## PARA USUARIOS REGISTRADOS EN EL SISTEMA

Si ya usted esta registrado en el Sistema, para ingresar como **USUARIO REGISTRADO**, para personas naturales o jurídicas que ya están registradas en el Sistema. Como clave de entrada se ha habilitado el número de NIT ó cédula de identidad personal, en tipo debe escoger **Autor Editor** o **Editorial**, según sea su caso.

- ⇒ Primero indique en el campo "Login" el número de identificación tributaria o el número de cédula de identidad, dependiendo de cual sea su caso.
- ⇒ Luego en el campo "**Password**" indique el mismo número registrado antes.
- ⇒ En el campo "Tipo" seleccione una de las dos opciones, autor-editor o editorial, dependiendo de cual sea su caso

En algunos casos es posible que para ingresar al sistema se deberá indicar el número de prefijo editorial. Ejemplo: usuario: **9962-53** 

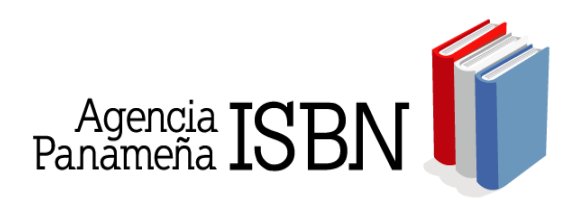

| Está ubicado en: Home »              |                                                                            |
|--------------------------------------|----------------------------------------------------------------------------|
|                                      | Digite aquí su login y su password, si ya<br>está registrado en el Sistema |
| Password                             | Seleccione su Tipo:<br>Autor-Editor                                        |
| Ingresar                             | Editorial<br>Si no puede ingresar por favor                                |
| Si es la primera vez que solicita un | escribanos al <u>isbn@binal.ac.pa</u>                                      |
| Registrese ahora                     | Autor - editor                                                             |
| Haga clic aquí para registrarse por  | Editorial<br>r primera vez                                                 |

**IMPORTANTE**: Los usuarios registrados, deberán actualizar los datos de editorial o autor-editor desde el sistema.

Se recomienda que cada seis (6) meses usted revise y haga los cambios pertinentes.

Si luego de haber registrado el libro, este tiene cambios, por favor actualizar esta información de igual manera en el Sistema.

**Usted puede realizar el pago del ISBN y del Código de barras**, en la sede de la Agencia Panameña del ISBN o en la Cuenta N° 100000-46680, cuenta corriente, a Nombre de **FUNDACION PRO BIBLIOTECA NACIONAL**. Si hace el depósito en el Banco Nacional, nos debe hacer llegar por email <u>isbn@binal.ac.pa</u>, o por fax al 221-5965, el comprobante de depósito. Tel. 221-8360.

## CONSULTA DE SOLICITUDES

El Buscador de solicitudes le permite ingresar por número de radicación o por estado de la solicitud, identificando los siguientes estados:

En Proceso: Ingresa la información al sistema y le permite imprimir las fichas.

**Aprobada**: Le muestra su Ficha en PDF con su respectivo número de ISBN. Desde aquí puede imprimir su ficha como constancia.

Pendiente: Por correcciones o porque aún esta pendiente de pago.

Rechazadas: No aplica para la asignación.

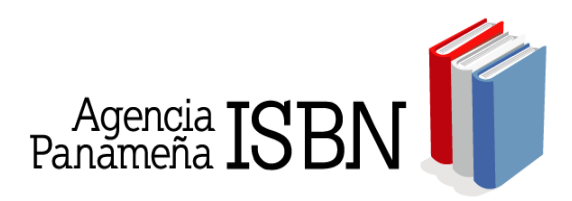

**Solicitud Reimpresión**: conjunto de ejemplares impresos de una obra en un segundo o consecutivo tiraje de imprenta.

La respuesta a su solicitud tarda un día hábil. Deberá ingresar nuevamente al Sistema con su login y password y en el servicio de consulta de solicitudes, con número de radicación o en solicitudes aprobadas podrá ver sus Fichas de ISBN.

| gencia ISBN :: Biblioteca                                                                                                    | Nacional "Ernesto                                                                                                    | J. Castillero R Windows Internet Explorer                                                                                                    |                                                                                                    |                                                              |
|----------------------------------------------------------------------------------------------------|----------------------------------------------------------------------------------------------------|----------------------------------------------------------------------------------------------------|----------------------------------------------------------------------------------------------------|--------------------------------------------------------------|
| 🕤 🗸 🙋 http://bdigital.binal.ac.;                                                                                                    | oa/isbn/consuledit.php                                                                                                    | 🚽 🐓 🗙                                                                                                    | Google                                                                                                  |                                                              |
| 🎉 🏾 🏀 Agencia ISBN :: Biblioteca                                                                                                    | Nacional "Ernesto                                                                                                    | 🛉 🕶 🖸 🗸 🖷                                                                                                    | 🗄 👻 🔂 Página                                                                                            | a 🔻 🎯 Herramienta                                            |
| Agencia<br>Panameña ISB                                                                                                    | N                                                                                                    | AG                                                                                                    | ENCIA I                                                                                                 | SBN                                                          |
| Está ubicado en: Home >> Menú princ<br>> MENÚ PRINCIPAL                                                                                                    | ipal » Consulta de solicitudes »                                                                                                    |                                                                                                    | (                                                                                                    | Cerrar Sesión 🐖                                              |
| nformación general                                                                                                    | (                                                                                                    |                                                                                                    | )                                                                                                    |                                                              |
|                                                                                                    |                                                                                                    |                                                                                                    |                                                                                                    |                                                              |
| olicitud de sello editorial                                                                                                    |                                                                                                    |                                                                                                    |                                                                                                    |                                                              |
| olicitud de sello editorial                                                                                                    |                                                                                                    |                                                                                                    |                                                                                                    |                                                              |
| olicitud de sello editorial<br>olicitud ISBN<br>olicitud de reimpresión                                                                                                    | >> Aprobadas                                                                                                    |                                                                                                    |                                                                                                    |                                                              |
| olicitud de sello editorial<br>olicitud ISBN<br>olicitud de reimpresión<br>olicitud de código de barras                                                                              | >> Aprobadas<br>27 solicitudes encontrad                                                                                                    | das. Página 2 / 2                                                                                                    |                                                                                                    | << >>                                                        |
| olicitud de sello editorial<br>olicitud ISBN<br>olicitud de reimpresión<br>olicitud de código de barras<br>consulta de solicitudes                                                   | >> Aprobadas<br>27 solicitudes encontrad<br>N° Radicado                                                                                                    | das. Página 2 / 2<br>NOMBRE                                                                                                    | FECHA                                                                                                   | << >><br>DetAlles                                            |
| olicitud de sello editorial<br>olicitud ISBN<br>olicitud de reimpresión<br>olicitud de código de barras<br>ionsulta de solicitudes                                                   | >> Aprobadas<br>27 solicitudes encontrac<br>N° Radicado<br>1 834                                                                                                    | das. Página 2 / 2<br>NOMBRE<br>La Importancia De La Ética En La Judicatura Y En La Abogacia<br>Solicitad gezorbáda.<br>Sister 978-92-31-54-0                                                                                                    | FECHA<br>2007-10-10                                                                                     | << >><br>DETALLES<br>Ver                                     |
| olicitud de sello editorial<br>olicitud ISBN<br>olicitud de reimpresión<br>olicitud de código de barras<br>ionsulta de solicitudes                                                   | <ul> <li>) Aprobasas</li> <li>27 solicitudes encontrac</li> <li>Nº Radicado</li> <li>1 834</li> <li>1 699</li> </ul>                                                                                                    | das. Página 2 / 2<br>NOMBRE<br>La Importancia De La Ética En La Judicatura Y En La Abogacia<br>Solicitud aprobás.<br>Sister 977-982-931-54-9<br>Introducción Al Estudio Del Texto                                                                                                    | FECHA<br>2007-10-10<br>2007-08-23                                                                       | << >><br>Defalles<br>Ver<br>Ver.                             |
| olicitud de sello editorial<br>olicitud ISBN<br>olicitud ISBN<br>olicitud de reimpresión<br>olicitud de código de barras<br>ionsulta de solicitudes                                  | >> Aprobadas           27 solicitudes encontradicado           Nº Radicado           1         834           1         699           1         023                                                                                           | das. Página 2 / 2<br>NOMBRE<br>La Importancia De La Ética En La Judicatura Y En La Abogacía<br>Solicitud aprobás.<br>Isticuto da probás.<br>Introducción Al Estudio Del Texto<br>Proceso De Familia                                                                                                    | FECHA<br>2007-10-10<br>2007-08-23<br>2007-07-24                                                         | << >><br>DETALLES<br>Ver<br>Ver<br>Ver                       |
| iolicitud de sello editorial<br>iolicitud ISBN<br>iolicitud ISBN<br>iolicitud de reimpresión<br>iolicitud de código de barras<br>consulta de solicitudes                             | <ul> <li>&gt;&gt;&gt; Aprobadas</li> <li>27 solicitudes encontrat</li> <li>N° Redicado</li> <li>1</li> <li>834</li> <li>1</li> <li>099</li> <li>1</li> <li>023</li> <li>1</li> <li>280</li> </ul>                                            | das. Página 2 / 2<br>NOMERE<br>La Importancia De La Ética En La Judicatura Y En La Abogacia<br>Solicitud aprobada.<br>ISBN: 973-982-33-154-9<br>Introducción Al Estudio Del Texto<br>Proceso De Familia<br>La Acción, La Pretención Y Las Partes En El Proceso Civil Panameio                                                                                                  | FECHA<br>2007-10-10<br>2007-08-23<br>2007-07-24<br>2007-07-03                                           | << >><br>DETALLES<br>Ver<br>Ver<br>Ver<br>Ver                |
| iolicitud de sello editorial<br>iolicitud ISBN<br>iolicitud Genimpresión<br>iolicitud de código de barras<br>ionulta de solicitudes<br><b>Libros Registratos</b>                     | <ul> <li>&gt; Aprobados</li> <li>21 solicitudes encontrat</li> <li>R* Redicado</li> <li>1</li> <li>834</li> <li>1</li> <li>099</li> <li>1</li> <li>023</li> <li>1</li> <li>380</li> <li>1</li> <li>352</li> </ul>                            | das. Página 2 / 2<br>NOMERE<br>La Importancia De La Ética En La Judicatura Y En La Abogacia<br>Solicitud arolbáda.<br>ISBN: 978-9926-231-54-9<br>Introducción Al Estudio Del Texto<br>Proceso De Familia<br>La Acción, La Pretención Y Las Partes En El Proceso Civil Panameiro<br>Hanual De Cirugía                                                                           | FECHA<br>2007-10-10<br>2007-08-23<br>2007-07-24<br>2007-07-03<br>2007-06-21                             | << >><br>DETALLES<br>Ver<br>Ver<br>Ver<br>Ver<br>Ver         |
| iolicitud de sello editorial<br>iolicitud ISBN<br>iolicitud Greimpresión<br>iolicitud de código de barras<br>ionsulta de solicitudes<br>informas Registratos                         | <ul> <li>&gt; Aprobados</li> <li>22 solicitudes encontrat</li> <li>R* Redicado</li> <li>a34</li> <li>10 699</li> <li>10 23</li> <li>11 380</li> <li>11 352</li> <li>11 354</li> </ul>                                                        | das. Página 2 / 2<br>NOMERE<br>La Importancia De La Ética En La Judicatura Y En La Abogacía<br>Selicitud aprobés.<br>Isten 1978-982-3-154-0<br>Introducción A Estudio Del Texto<br>Proceso De Familia<br>La Acción, La Pretención Y Las Partes En El Proceso Civil Panameiro<br>Hanual De Cirugía<br>Aguilucho, Aconoces Tu Alma Mater?                                        | FECHA<br>2007-10-10<br>2007-08-23<br>2007-08-23<br>2007-07-03<br>2007-06-21<br>2007-06-19               | << >><br>DETALLES<br>Ver<br>Ver<br>Ver<br>Ver<br>Ver<br>Ver  |
| iolicitud de sello editorial<br>iolicitud ISBN<br>iolicitud Genimpresión<br>olicitud de código de barras<br>ionsulta de solicitudes<br>ionsulta de solicitudes<br>i <i>licitudes</i> | P Aprobados           22 solicitudes encontrat           R* Redicado           1         834           1         699           1         623           1         530           1         532           1         544           1         461 | das. Página 2 / 2<br>NOMERE<br>La Importancia De La Ética En La Judicatura Y En La Abogacía<br>Selicitud aprobésa.<br>ISEN: 978-998-23-154-0<br>Introducción Al Estudio Del Texto<br>Proceso De Familia<br>La Acción, La Pretención Y Las Partes En El Proceso Civil Panameiro<br>Hanual De Cirugía<br>Aguilucho, Aconoces Tu Alma Mater?<br>Derecho Diplómatico Internacional | FECHA<br>2007-08-23<br>2007-08-23<br>2007-07-24<br>2007-07-23<br>2007-06-21<br>2007-06-19<br>2007-05-09 | Ver.<br>Ver.<br>Ver.<br>Ver.<br>Ver.<br>Ver.<br>Ver.<br>Ver. |